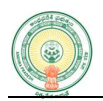

## User Manual For Yogandhra Module

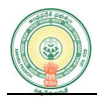

## **1. INTRODUCTION**

The Government of Andhra Pradesh is Implementing the International YOGA Day on 21-06-2025 in the State by Participating the (2) Crore people in the State including the Students.

## 2. PROCESS FLOW

Scan QR Code for Student Registration from Higher Education Department to Register under YOGA Portal for participation

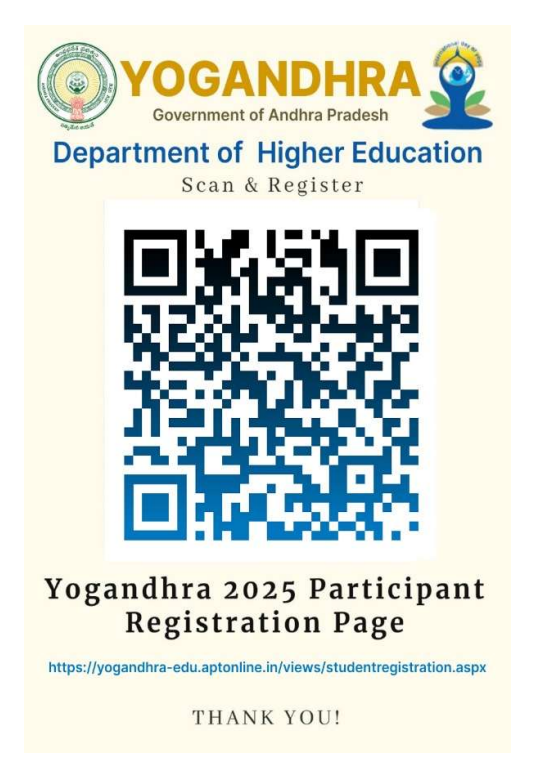

Display the screen as shown below. Enter Student Aadhar Number and click on Get Details button.

|                 | Government of Andhra Pradesh |  |
|-----------------|------------------------------|--|
| Student Registr | ation                        |  |
| Aadhaar Number* | Enter Captcha *              |  |

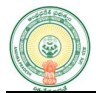

Displays the student details based on Aadhar number. After filling Mandal, Village and House details, click on Get OTP button. OTP will be sent to registered mobile number.

|                      | Government of Andhr       | a Pradesh                             |                              |
|----------------------|---------------------------|---------------------------------------|------------------------------|
| Student Registration |                           |                                       |                              |
| Aadhaar Number *     | Enter Captcha *           |                                       |                              |
| 689566010092         | 27685 <b>82127 3</b>      | Get Details                           |                              |
| Name*                | Mobile Number*            | Aadhaar Number *                      | Gender*                      |
| KATRU SIRI           | 9573583959                | 689566010092                          | Female                       |
| Date Of Birth *      | District *                | HOD *                                 | Institution*                 |
| 28/10/2006           | DR.B.R.AMBEDKAR KONASEEMA | Higher Education ~                    | VEDA DEGREE COLLEGE TATIPA 👻 |
| Mandal/Municipality* | Rural/Urban*              | Village Secretariat/Ward Secretariat* | House No/ Street Name/ Area* |
| Select Mandal        | Rural/Urban               | Select Village/Secretariat            | House No/ Address            |
|                      |                           |                                       |                              |

| After | entering | the | OTP, | click | on | Register | button | to | complete | the | registration. |
|-------|----------|-----|------|-------|----|----------|--------|----|----------|-----|---------------|
|-------|----------|-----|------|-------|----|----------|--------|----|----------|-----|---------------|

| Aadhaar Number*      | Enter Captcha*                             |                                                                                   |                              |
|----------------------|--------------------------------------------|-----------------------------------------------------------------------------------|------------------------------|
| 689566010092         | 04825 20638 2                              | Get Details                                                                       |                              |
| Name*                | Mobile Number*                             | Aadhaar Number*                                                                   | Gender*                      |
| KATRU SIRI           | 9573583959                                 | 689566010092                                                                      | Female                       |
| Date Of Birth *      | District *                                 | HOD *                                                                             | Institution*                 |
| 28/10/2006           | DR.B.R.AMBEDKAR KONASEEMA                  | Higher Education                                                                  | VEDA DEGREE COLLEGE TATIPA   |
| Mandal/Municipality* | Rural/Urban*                               | Village Secretariat/Ward Secretariat*                                             | House No/ Street Name/ Area* |
| ALLAVARAM            | * Rural                                    | BENDAMURLANKA -                                                                   | 3645                         |
|                      | OTP<br>An OTP has been sent succ<br>Time r | Get 019<br>Verification<br>cessfully to the registered number!<br>remaining: 0.56 |                              |

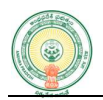

## **College Logins Functionality**

URL: https://yogandhra-edu.aptonline.in/yoga

**<u>Step-1</u>**: Please Login with College Code and Password. Click on Login Button.

| <b>YOGANDHRA</b><br>Department of Higher Education - Govt. of Andrva Pradesh |                                                                                 |                                                                 |  |
|------------------------------------------------------------------------------|---------------------------------------------------------------------------------|-----------------------------------------------------------------|--|
| SRI. N. CHANDRABABU NAIDU<br>Honble Chief Minister<br>Government of AP       | SRI. KONIDELA PAWAN KALYAN<br>Hon'Die Deputy Chief Minister<br>Government of AP | AN SRI. N. LOKESH<br>Honbie Minister Of HRD<br>Government of AP |  |
| గువ అంతర్జాతీయ యోగా చినోత్సవం                                                | username                                                                        |                                                                 |  |
| <u><u></u><br/><u></u><br/><u></u><br/><u></u><br/><u></u><br/><u></u></u>   | password                                                                        | alleeVU 2                                                       |  |
| YOGANDHRA<br>Government of Andhra Pradesh                                    | Forgot password?                                                                | gin                                                             |  |

**<u>Step-2</u>**: After logging display the college detail with Options.

| YOGANDHRA -<br>Government of                                                | INTERNATIONAL YOGA DA<br>Andhra Pradesh                                               | IY (Second                                                                                                    |
|-----------------------------------------------------------------------------|---------------------------------------------------------------------------------------|----------------------------------------------------------------------------------------------------|
| Home Reports - Change Password                                              | Logout                                                                                | Inst. Name : VEDA DEGREE COLLEGE TATIPAKA                                                                                            |
| HOD Name : Higher Education<br>College Code : 10144<br>Mandal Name : RAZOLE | District Name : Dr. B.R. AMBE<br>College Name : VEDA DEGRE<br>Village Name : TATIPAKA | EDKAR KONASEEMA University Name : ADIKAVI NANNAYA UNIVERSITY<br>E COLLEGE TATIPAKA College College Constituency Nature : Razole (SC) |
| Lo Faculty Incharge Details                                                 | Infrastructure                                                                        | Playgrounds Students Mapping                                                                                                    |
| Student Registration                                                        | Total Students :134                                                                   |                                                                                                    |
| © 2024. All Rights Reserved.                                                |                                                                                       | Designed & Developed By APOnline                                                                                                    |

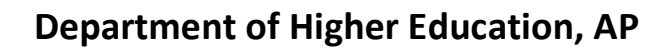

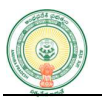

**<u>Step-3</u>**: Click on "Faculty In-Charge Details" option display the below screen.

Enter "Head of the Institution Name", "Head of the Institution Mobile Number", "Nodal Officer Name", and "Nodal Officer Mobile Number" in "Head of the Institution" Click on "Submit" button.

Enter "In-charge Faculty ID", "In-charge Faculty Name", "Mobile Number" and "Branch" in "Faculty of the Institution" Click on "Submit" button.

|                                                                  | word Logout                                    | Inst. Name : VEDA DEGREE COLLEGE TATIPAKA     |                                                  |  |  |  |  |
|------------------------------------------------------------------|------------------------------------------------|-----------------------------------------------|--------------------------------------------------|--|--|--|--|
| Head of the Institution                                          |                                                | Faculty of the Institutio                     | n                                                |  |  |  |  |
| Head of the Institution Name*                                    | Head of the Institution Mobile *               | Incharge Faculty ID *                         | Incharge Faculty Name *                          |  |  |  |  |
| Enter Head of Insti. Name                                        | Enter Mobile Number                            | Enter Faculty ID                              | Enter Faculty Name                               |  |  |  |  |
| Nodal Officer Name*                                              | Nodal Officer Mobile Number*                   | Mobile Number *                               | Branch *                                         |  |  |  |  |
| Enter Officer Name                                               | Enter Mobile Number                            | Enter Mobile                                  | Enter Branch                                     |  |  |  |  |
|                                                                  | Submit                                         |                                               | Submit                                           |  |  |  |  |
| Show 10 v entries                                                | Search:                                        | Show 10 v entries                             | Search:                                          |  |  |  |  |
| Show 10 v entries<br>Principal A Principal Mobile<br>Name Number | Search:<br>Nodal Officer<br>Name Mobile Number | Show 10 ∨ entries<br>Reg ID ≜ Course ↓ Inchar | Search:<br>ge Name   Incharge ID   Mobile Number |  |  |  |  |

**<u>Step-4</u>**: Click on "**Infrastructure**" button display the below screen.

Enter "No. of Buses in the Institution", "Total Seating Capacity of all the Buses", "Transport In-Charge Name", "Transport In-Charge Mobile Number" and click on "Save" button.

| No. of Buses in the Institution* | Total Seating Capacity of all the Bus | Name               | Transport Incharge | Mobile Num | ber* |
|----------------------------------|---------------------------------------|--------------------|--------------------|------------|------|
|                                  |                                       | Save               |                    |            |      |
| Show 10 v entries                |                                       |                    | Search:            |            |      |
| No of Buses 🕴 To                 | otal Seating Capacity                 | Incharge Name      | Mobile Number      |            | \$   |
|                                  | No data                               | available in table |                    |            |      |
| Showing 0 to 0 of 0 entries      |                                       |                    |                    | Previous   | Next |

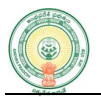

**<u>Step-5:</u>** Click on "**Play Ground**" option display the below screen.

Select "Playground Type", and enter "In-Charge Name", "In-Charge Mobile Number", "Playground Area (Acers)", "Max. No of Participants can be Accommodated", "Playground Address", "Playground Latitude", "Playground Longitude". Click on "Save" button.

| Home Reports - Change Passw                      | vord Logout           |                        | SL NAME . VEDA DEGNEE GOLLEGE TATIFARA |
|--------------------------------------------------|-----------------------|------------------------|----------------------------------------|
| Playground Type                                  | Incharge Name         | Incharge Mobile Number | Playground Area [Acers]                |
| Select                                           | ✓ Name                | Mobile Number          | Area                                   |
| Max. No. of Participatents can<br>be Accomidated | Playground<br>Address | Playground<br>Latitude | Playground<br>Longitude                |
| No.of Participants                               | Address               | Latitude               | Longitude                              |
|                                                  |                       | Save                   |                                        |
| Show 10 v entries                                |                       |                        | Search:                                |
|                                                  |                       |                        |                                        |

**<u>Step-6</u>**: Click on "**Student Mapping**" option, then display the below screen.

Select "In-Charge Faculty" and "Branch". Click on "Get" button.

After click on Get button display the Branch related students' details with check box.

Please Map Maximum 50 Students to concern In-Charge. Click on "Get OTP".

OTP will be sent to registered mobile number.

Click on "Submit" button.

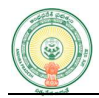

|     |        | Incharge                                |                                      |                                    |                  |        |            |                                  |                 |                                       |              |             |                        |                    |
|-----|--------|-----------------------------------------|--------------------------------------|------------------------------------|------------------|--------|------------|----------------------------------|-----------------|---------------------------------------|--------------|-------------|------------------------|--------------------|
|     |        | - Select Inchar                         | ge                                   | ~                                  |                  |        |            |                                  |                 |                                       |              |             |                        |                    |
| hov | w 10 · | ✓ entries                               |                                      |                                    |                  |        |            |                                  |                 |                                       | S            | earch:      |                        |                    |
| •   | S.No   | Aadhar<br>Number                        | Student<br>Name                      | Father Name                        | Date of<br>Birth | Gender | Mobile 🕴   | Email ID                         | College<br>Code | Institution<br>Name                   | JNBM<br>Code | CET<br>Type | Registration<br>Status | Incharge<br>Tagged |
|     | 1      | 200000000000000000000000000000000000000 | MADDALA<br>KANAKA<br>MAHA<br>LAKSHMI | MADDALA<br>SATYANARAYANA<br>MURTHY | 12/31/2004       | Female | 7287042448 | venkataramana58097@gmail.com     | 10144           | VEDA<br>DEGREE<br>COLLEGE<br>TATIPAKA |              | OAMDC       | Not Registered         |                    |
|     | 2      | XXXXXXXXX9948                           | KUDUPUDI<br>ANJALI                   | KUDUPUDI<br>GANAPATHI RAO          | 9/2/2004         | Female | 6281570048 | amaravathiamaravathi89@gmail.com | 10144           | VEDA<br>DEGREE<br>COLLEGE<br>TATIPAKA |              | OAMDC       | Not Registered         |                    |
|     | 3      | 000000008888                            | RAPAKA<br>SUMANTH<br>KUMAR           | RAPAKA<br>SRINIVASU                | 12/18/2003       | Male   | 9849620387 | sumanthsmart558@gmail.com        | 10144           | VEDA<br>DEGREE<br>COLLEGE<br>TATIPAKA |              | OAMDC       | Not Registered         |                    |
|     | 4      | 00000002889                             | YEDIDA SIDDU<br>RAJESH               | YEDIDA<br>RAMBABU                  | 5/30/2005        | Male   | 8978757935 | yedidasiddhu@gmail.com           | 10144           | VEDA<br>DEGREE<br>COLLEGE<br>TATIPAKA |              | OAMDC       | Not Registered         |                    |
|     | 5      | XXXXXXXXXX7075                          | GUNDUBOINA<br>ANJI BABU              | GUNDUBOINA<br>RAMBABU              | 8/8/2007         | Male   | 9573925109 | c96577007@gmail.com              | 10144           | VEDA<br>DEGREE<br>COLLEGE<br>TATIPAKA |              | OAMDC       | Not Registered         |                    |
|     | 8      | XXXXXXXXXXXXXXXXXXXXXXXXXXXXXXXXXXXXXX  | APPARI<br>SAILAJA                    | APPARI<br>SIMHACHALAM              | 10/5/2006        | Female | 7671905985 | durgavijaya388@gmail.com         | 10144           | VEDA<br>DEGREE<br>COLLEGE<br>TATIPAKA |              | OAMDC       | Not Registered         |                    |
|     | 7      | XXXXXXXXXXXXXXXXXXXXXXXXXXXXXXXXXXXXXX  | MEDICHARLA<br>VARALAKSHMI            | MEDICHARLA<br>BAPIRAJU             | 11/7/2008        | Female | 7981723756 | chinarichinari44@gmail.com       | 10144           | VEDA<br>DEGREE<br>COLLEGE<br>TATIPAKA |              | OAMDC       | Not Registered         |                    |
|     | 8      | XXXXXXXXXXXXXXXXXXXXXXXXXXXXXXXXXXXXXX  | ANUPOJU<br>REVATHI                   | ANUPOJU<br>KESAVA RAO              | 8/29/2006        | Female | 7674900589 | alokeswari388@gmail.com          | 10144           | VEDA<br>DEGREE<br>COLLEGE<br>TATIPAKA |              | OAMDC       | Not Registered         |                    |
|     | 9      | 2000000001374                           | GIDUGU BABY<br>ADHILAKSHMI<br>AMBIKA | SRINIVASA RAO                      | 12/9/2004        | Female | 9030346273 | giduguambika@gmail.com           | 10144           | VEDA<br>DEGREE<br>COLLEGE<br>TATIPAKA |              | OAMDC       | Not Registered         |                    |
|     | 10     | X000000000089                           | DONDAPATI<br>BLESSIE                 | DONDAPATI<br>SYAM KUMAR            | 11/9/2008        | Female | 9666958284 | syamkumardondapati@gmail.com     | 10144           | VEDA<br>DEGREE<br>COLLEGE<br>TATIPAKA |              | OAMDC       | Not Registered         |                    |

Save

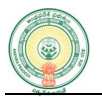

<u>Step-7:</u> Click on "Student Registration" option, then display the below screen for the new students' data who are not available in the master data.

Enter the details: "Name", "Mobile Number", "Aadhar Number, select "Gender", "Date of Birth", "District", "HOD", "Institution", "Mandal/Municipality", "Village Secretariat/Ward Secretariat", "House No", "Where do you wish to attend yoga event on 21-06-2025". Click on "Register" button.

| Name*                            | Mobile Number*         | Aadhaar Number*                   | Gender*                           |
|----------------------------------|------------------------|-----------------------------------|-----------------------------------|
| Full Name                        | Mobile Number          | Aadhaar Number                    | Select Gender                     |
| Date Of Birth *                  | District *             | HOD *                             | Institution*                      |
| Date Of Birth                    | Select District        | Select HOD                        | Select Institution                |
| Mandal/Municipality*             | Rural/Urban*           | Village Secretariat/Ward Secretar | iat* House No/ Street Name/ Area* |
| Select Mandal                    | ▼ Rural/Urban          | Select Village                    | House No/ Address                 |
| Where do you wish to attend yoga | a event on 21-06-2025* |                                   |                                   |
| Location                         |                        |                                   |                                   |